# **Standard Operating Procedure**

**UPI** is enabled on **USSD (Unstructured Supplementary Service Data)**, a common technology platform by Telecom companies that allows the Banks and TSPs (Telecom Service Providers) to seamlessly integrate with each other to provide banking services to the customers at large over the mobile phones (basic as well as smartphone). It facilitates free of cost mobile banking/UPI services to customers with the help of any mobile phone (smart or feature). \*99# service has been launched to take the banking services to every common man across the country. Banking customers can avail this service by dialing \*99# on their mobile phone and transact through an interactive menu displayed on the mobile screen. Key services offered under include, Sending and Receiving interbank account to account funds, balance enquiry, setting/changing UPI PIN besides host of other services. \*99# service is currently offered by 83 leading banks & all GSM service providers and can be accessed in 13 different languages including Hindi & English. \*99# service is a unique interoperable direct to consumer service that brings together the diverse ecosystem partners such as Banks & TSPs (Telecom Service Providers).

## Features of \*99# Service:

- Uses USSD as the access channel that works across all GSM handsets (smartphone or otherwise) making it reach the last mile user
- Supports menu-based applications that is user friendly
- Does not require data connectivity (works on signalling channel) that makes it high availability service
- Round the clock availability (works even on holidays)
- Accessible through a common code \*99# across specific GSM Operators and mobile handsets
- Additional channel for using BHIM app and key catalyst for financial inclusion.

## Value Added Services (VAS) offered through \*99# service:

Currently, the following Financial, Non-financial and Value Added Services (VAS) are offered through \*99# service.

|                        | Sending money using Mobile No              |  |  |
|------------------------|--------------------------------------------|--|--|
| Financial Services     | Sending money using UPI ID                 |  |  |
|                        | Sending money using Account No. + IFSC     |  |  |
|                        | Requesting money using UPI ID / Mobile No. |  |  |
|                        |                                            |  |  |
|                        | Account Balance Enquiry                    |  |  |
| Non-Financial Services | Set UPI PIN                                |  |  |
|                        | Change UPI PIN                             |  |  |
|                        | Last 5 transactions (Mini Statement)       |  |  |

#### List of Language Supported:

| Hindi   | Tamil    | Telugu  | Malayalam | English  | Urdu  |
|---------|----------|---------|-----------|----------|-------|
| Kannada | Gujarati | Marathi | Bengali   | Assamese | Oriya |
| Punjabi |          |         |           |          |       |

#### What is required for transaction:

- 1. Registered mobile number with any mobile phone (smart or feature)
- 2. UPI PIN
- 3. Dial \*99#

#### Funds Transfer Limit: Rs.5000/day

## Steps to follow for availing the services:

1. Dial <u>\*99#</u> from registered mobile number with any mobile phone

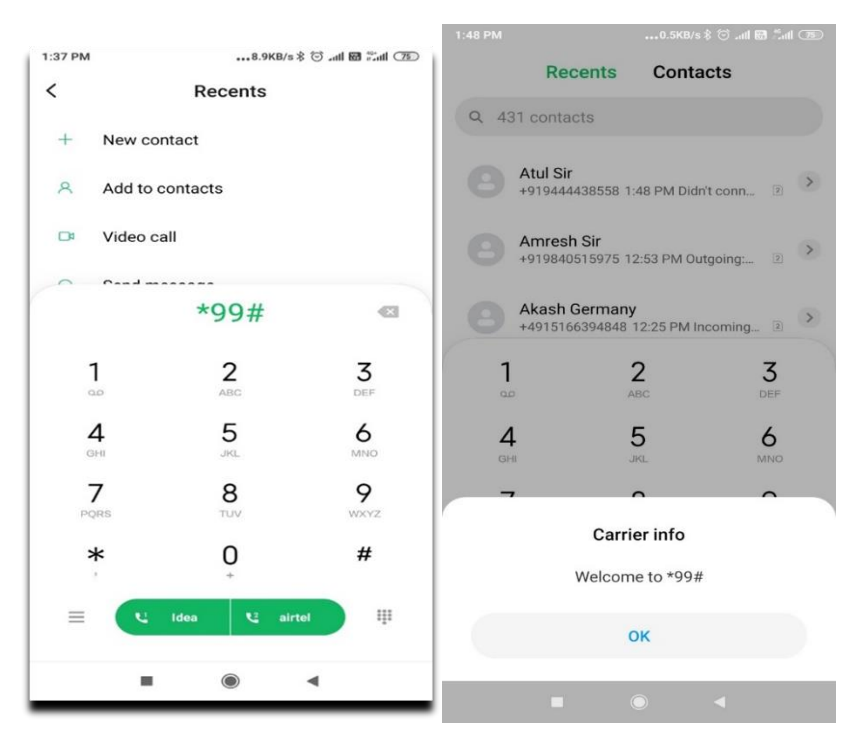

## 2. Type 1 to send money

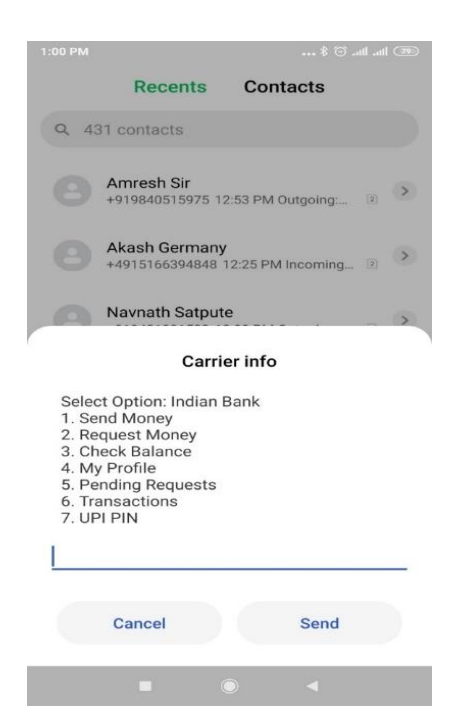

## (i) Sending money using mobile number:

• Type 1 and enter Mobile number linked to INDOASIS UPI

| 1:49 PM                                           |                                                                         | 0.1KB/s ≹ 🗇 ୷          | tl Sattl | 75 |
|---------------------------------------------------|-------------------------------------------------------------------------|------------------------|----------|----|
|                                                   | Recents                                                                 | Contacts               |          |    |
| Q 43                                              | 31 contacts                                                             |                        |          |    |
|                                                   | Atul Sir<br>+919444438558 1:                                            | 48 PM Didn't conn      | [2]      | >  |
|                                                   | Amresh Sir<br>+919840515975 12                                          | 2:53 PM Outgoing:      | 2        | >  |
|                                                   | Akash Germany<br>+4915166394848 1                                       | ,<br>12:25 PM Incoming | 2        | >  |
|                                                   | Carrie                                                                  | er info                |          |    |
| Send<br>1. Mo<br>3. UF<br>4. Sa<br>5. IFS<br>00.B | Money to:<br>bbile No.<br>I ID<br>ved Beneficiary<br>SC, A/C No.<br>ack |                        |          |    |
| <u> </u>                                          |                                                                         |                        |          |    |
|                                                   | Cancel                                                                  | Send                   |          |    |
|                                                   |                                                                         | •                      |          |    |
|                                                   |                                                                         |                        |          |    |

| 1:49 PM          |                  |                          |       |                  | 0.0k             | (B/s ≵ (       | ا <b>اللہ آ</b>  | atl (75)                 |
|------------------|------------------|--------------------------|-------|------------------|------------------|----------------|------------------|--------------------------|
|                  |                  | Rec                      | ents  | (                | Cont             | acts           |                  |                          |
| Q 4              | 31 c             | ontac                    | ts    |                  |                  |                |                  |                          |
| 8                | <b>At</b><br>+91 | u <b>l Sir</b><br>194444 | 38558 | 3 1:48 I         | PM Dic           | in't cor       | וח פ             |                          |
|                  |                  |                          | Ca    | rrier i          | nfo              |                |                  |                          |
| Ente<br>Or 0     | r Mc<br>0.Ba     | bile N<br>ck             | lo.   |                  |                  |                |                  |                          |
|                  | C                | ancel                    |       |                  |                  | Sen            | d                | D                        |
| <                | <u>::</u> ]      | GII                      | F     | \$               | Gr               |                | •••              | Ŷ                        |
| q <sup>1</sup> w | /2 (             | e <sup>³</sup> r         | 4     | t <sup>5</sup> y | y <sup>6</sup> l | J <sup>7</sup> | i <sup>®</sup> c | p° p°                    |
| а                | s                | d                        | f     | g                | h                | j              | k                | I                        |
| $\uparrow$       | z                | х                        | с     | v                | b                | n              | m                | $\langle \times \rangle$ |
| ?123             | ;                |                          |       | Eng              | llish            |                |                  | ←                        |
|                  |                  | -                        |       |                  |                  | •              |                  |                          |

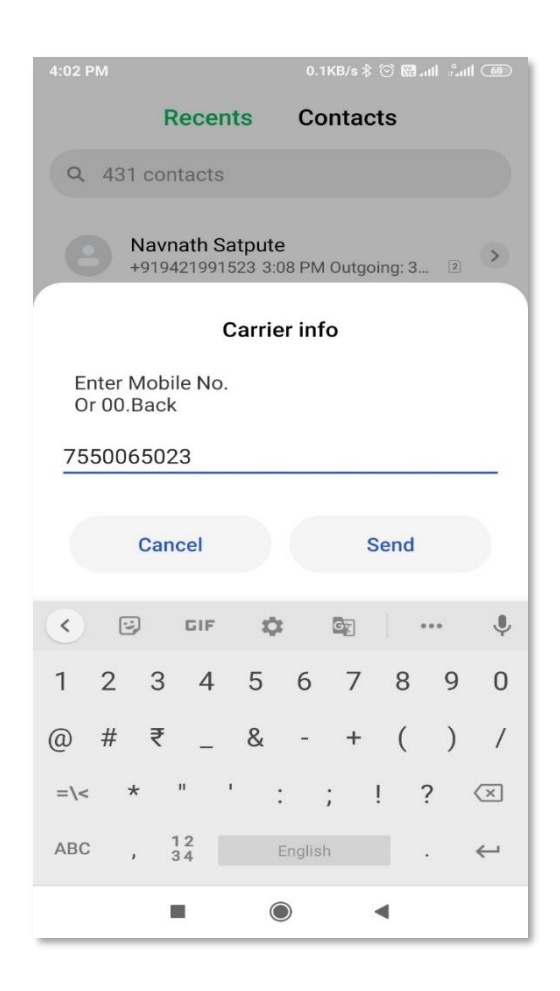

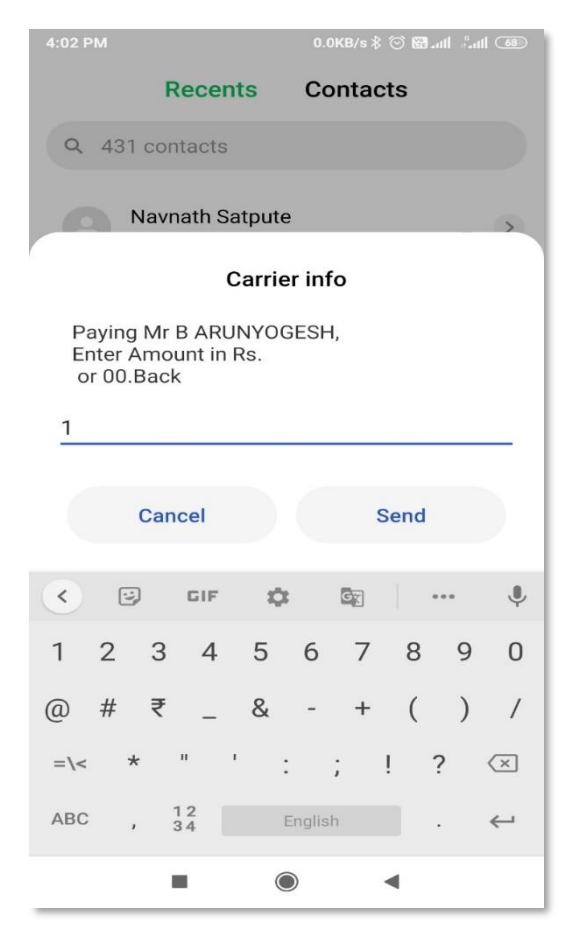

• Enter the remarks(optional) followed by UPI PIN to send money.

| 4:02 PM 0.0KB/s \$ 🗇 🕅 and 츠ով 🚥                       | 4:02 PM 0.1KB/s \$ 🗇 🕅 ـدادا 🖏 الله عنه المحالية المحالية محالية المحالية محالية محالية محالية محالية مح<br>محالية محالية المحالية المحالية المحالية المحالية المحالية المحالية المحالية المحالية المحالية المحالية المحالية محالية محالي |
|--------------------------------------------------------|----------------------------------------------------------------------------------------------------|
| Recents Contacts                                       | Recents Contacts                                                                                                    |
| Q 431 contacts                                         | Q 431 contacts                                                                                                    |
| Navnath Satpute<br>+919421991523 3:08 PM Outgoing: 3 2 | Carrier info<br>You are paying to                                                                                                    |
| Carrier info                                           | Mobile Number-7550065023<br>Amount 1                                                                                                    |
| Enter a remark (Enter 1 to skip)                       | Enter UPI Pin to proceed<br>1. Change                                                                                                    |
|                                                        | L                                                                                                    |
|                                                        |                                                                                                    |
| Cancel Send                                            | Cancel Send                                                                                                    |
| < 🖸 GIF 🍀 🔯 🌷                                          | < 🖾 GIF 🏟 🔯 🚥 🌵                                                                                                    |
| 1 2 3 4 5 6 7 8 9 0                                    | $q^{1} w^{2} e^{3} r^{4} t^{5} y^{6} u^{7} i^{8} o^{9} p^{0}$                                                                                                    |
| @ # ₹ _ & - + ( ) /                                    | asd fghjkl                                                                                                    |
| =\< * " ' : ; ! ? 🗵                                    | 🕆 z x c v b n m 🖂                                                                                                    |
| ABC , 12 English . 🛩                                   | ?123 <sup>©</sup> , ⊕ English . ←                                                                                                    |
| • • •                                                  |                                                                                                    |

• Customer can choose to save the beneficiary to his/her beneficiary list after the transaction is completed.

|                                             | Recents                                                                 | Contacts                                   |
|---------------------------------------------|-------------------------------------------------------------------------|--------------------------------------------|
| Q 43                                        | 1 contacts                                                              |                                            |
|                                             | Navnath Satput<br>+919421991523 3                                       | te<br>:08 PM Outgoing: 3 2                 |
|                                             | Anil Sir ISSD<br>07904967966 2:55                                       | 5 PM Didn't connect 2                      |
|                                             | +91993009610<br>+919930096103 2                                         | 3<br>:50 PM Rang 7 time 2                  |
| 1                                           |                                                                         | 2 3                                        |
|                                             | Carri                                                                   | er info                                    |
| Your<br>1 is s<br>Selec<br>1. Sav<br>2. Exi | payment to Mr E<br>uccessful (Refld<br>et option to<br>ve contact<br>it | 3 ARUNYOGESH,for Rs.<br>I: 222916181129) . |
| 1                                           |                                                                         |                                            |
|                                             |                                                                         |                                            |
|                                             | Cancel                                                                  | Send                                       |
|                                             |                                                                         |                                            |

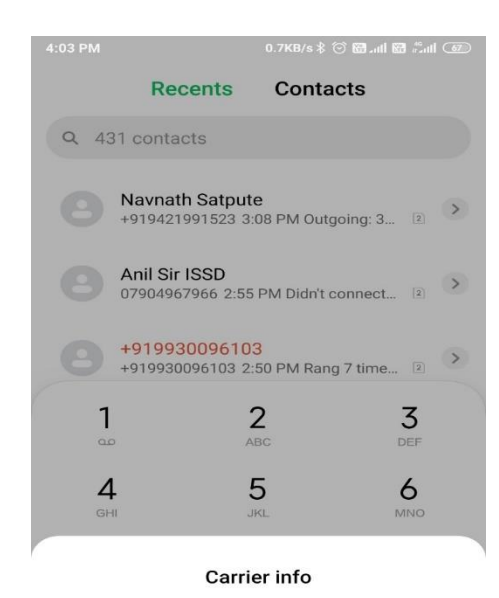

Mr B ARUNYOGESH has been successfully added to your beneficiary

|  | ок |  |
|--|----|--|
|  |    |  |

(ii) Sending money using UPI ID:Type 3, enter the UPI ID, amount and UPI PIN

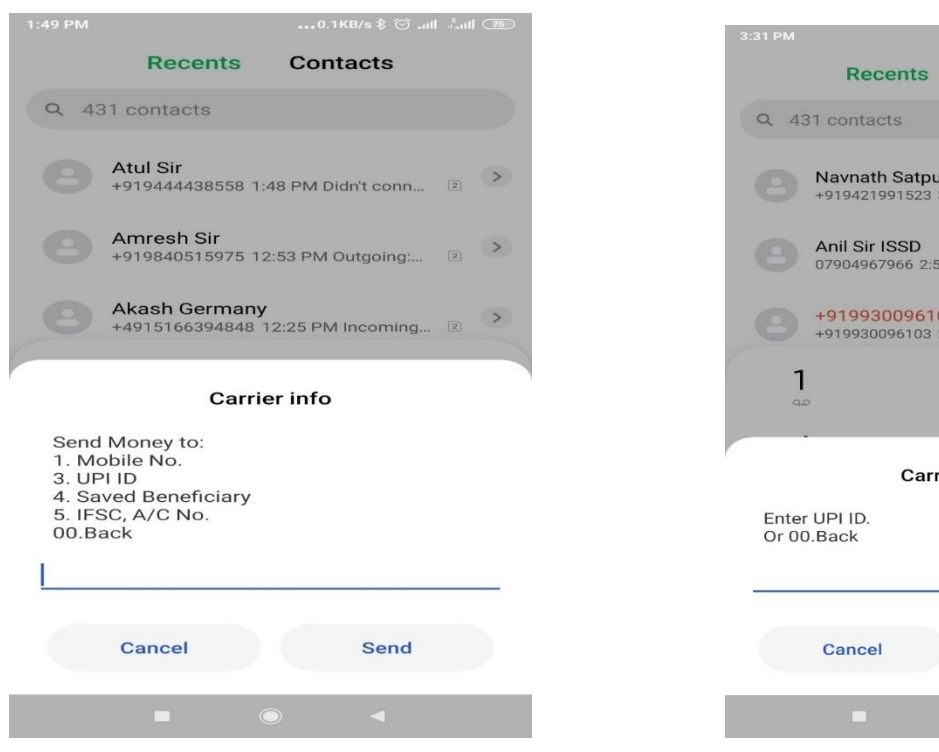

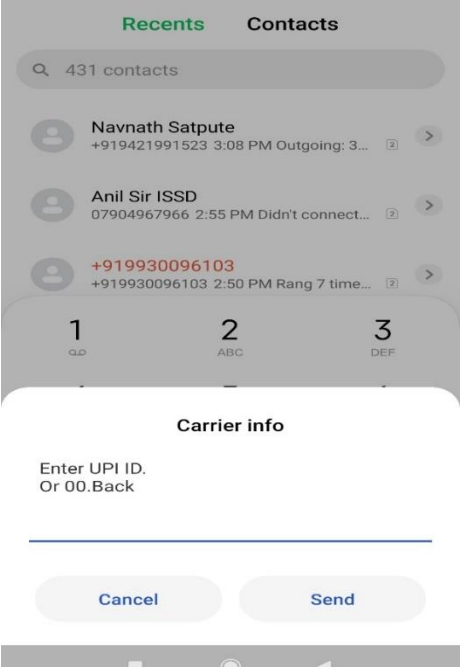

..0.0KB/s 🕸 🗑 anti 🕮 anti 🤇

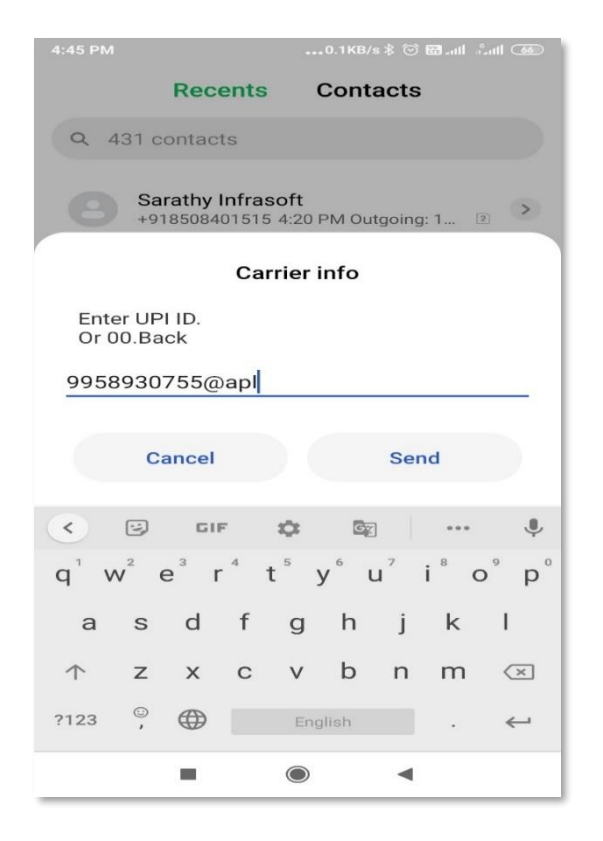

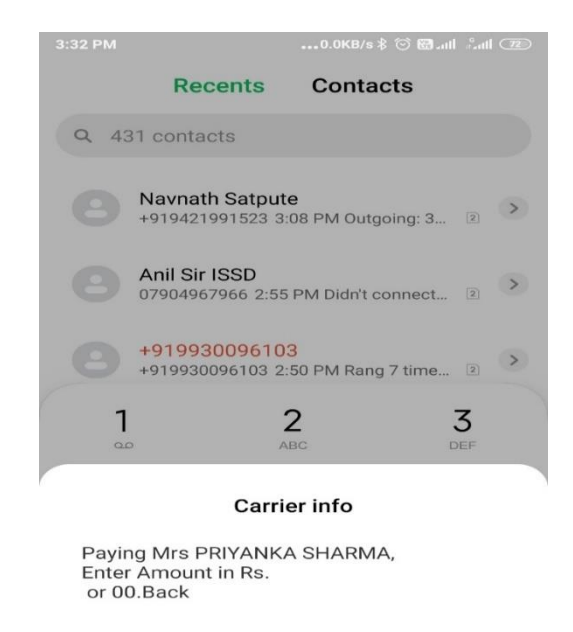

|  | Cancel | Send |   |  |
|--|--------|------|---|--|
|  |        |      | í |  |

| 3:32 PM                                                          |      | 0.01    | <b (<="" s="" th="" ≵=""><th>) 🖾 .atl</th><th>Satt (</th><th>72</th></b> | ) 🖾 .atl | Satt ( | 72 |  |  |
|------------------------------------------------------------------|------|---------|--------------------------------------------------------------------------|----------|--------|----|--|--|
| Rec                                                              | ents | ntact   | s                                                                        |          |        |    |  |  |
| Q 431 contacts                                                   |      |         |                                                                          |          |        |    |  |  |
| Navnath Satpute                                                  |      |         |                                                                          |          |        |    |  |  |
| Carrier info                                                     |      |         |                                                                          |          |        |    |  |  |
| Paying Mrs PRIYANKA SHARMA,<br>Enter Amount in Rs.<br>or 00.Back |      |         |                                                                          |          |        |    |  |  |
| 10                                                               |      |         |                                                                          |          |        | -  |  |  |
| Cancel                                                           |      |         | Se                                                                       | end      |        |    |  |  |
| < 🙂 🖬                                                            | F Q  | :       | G                                                                        |          | •      | Ŷ  |  |  |
| 1 2 3                                                            | 4 5  | 6       | 7                                                                        | 8        | 9      | 0  |  |  |
| @#₹.                                                             | _ &  | -       | +                                                                        | (        | )      | /  |  |  |
| =\< * "                                                          |      | ; ;     | !                                                                        | ?        | <      | ×  |  |  |
| ABC , 12                                                         |      | English |                                                                          | .        | *      | -  |  |  |
|                                                                  | 0    |         | -                                                                        | ť.       |        |    |  |  |

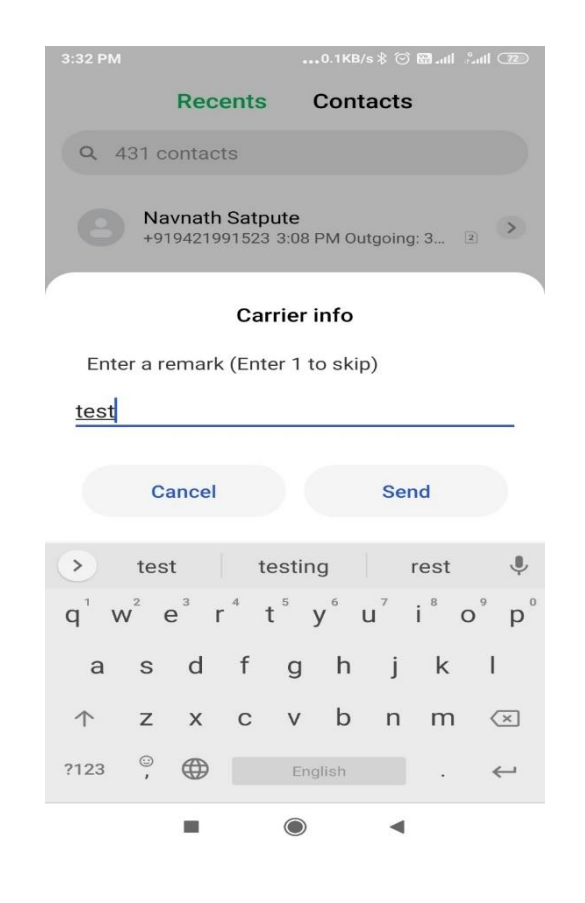

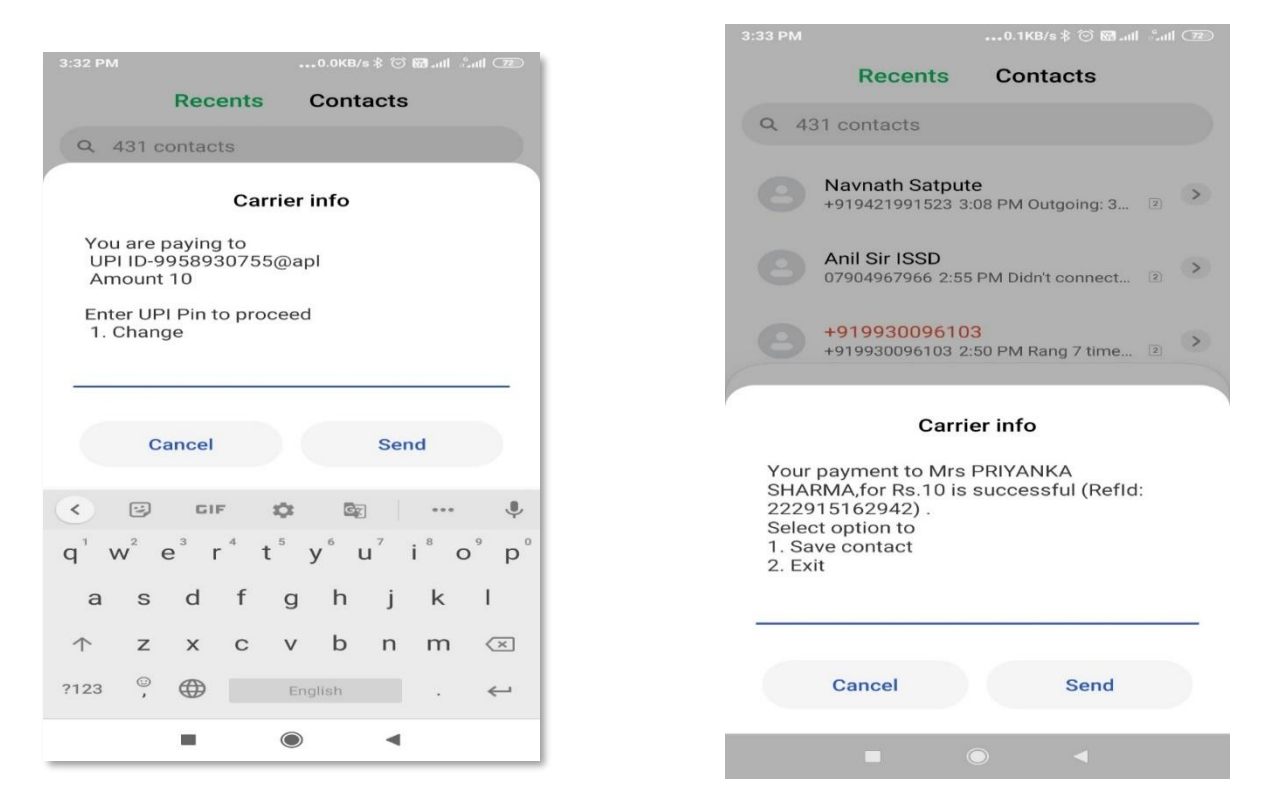

• Customer can choose to save the beneficiary to his/her beneficiary list after the transaction is completed.

| 3:33 PM                                                                                                    |          | •••0.  | ।KB/s 🕸 💮 🖼 नगी 🧳 | attil (72)   |  |  |  |  |  |
|----------------------------------------------------------------------------------------------------|----------|--------|-------------------|--------------|--|--|--|--|--|
|                                                                                                    | Recent   | s Co   | ontacts           |              |  |  |  |  |  |
| Q 431 contacts                                                                                                    |          |        |                   |              |  |  |  |  |  |
| Carrier info                                                                                                    |          |        |                   |              |  |  |  |  |  |
| Your payment to Mrs PRIYANKA<br>SHARMA,for Rs.10 is successful (Refld:<br>222915162942) .<br>Select option to<br>1. Save contact<br>2. Exit |          |        |                   |              |  |  |  |  |  |
| 1                                                                                                    |          |        |                   | _            |  |  |  |  |  |
|                                                                                                    | Cancel   |        | Send              |              |  |  |  |  |  |
| < ©                                                                                                    | GIF      | ¢      | <b>G</b> <u>y</u> | Ŷ            |  |  |  |  |  |
| 1 2                                                                                                    | 3 4      | 5 6    | 789               | 0            |  |  |  |  |  |
| @ #                                                                                                    | ₹        | & -    | + ( )             | /            |  |  |  |  |  |
| =\< *                                                                                                    | н т      | :      | ; ! ?             | $\times$     |  |  |  |  |  |
| ABC ,                                                                                                    | 12<br>34 | Englis | h .               | $\leftarrow$ |  |  |  |  |  |
|                                                                                                    | -        | ۲      | •                 |              |  |  |  |  |  |

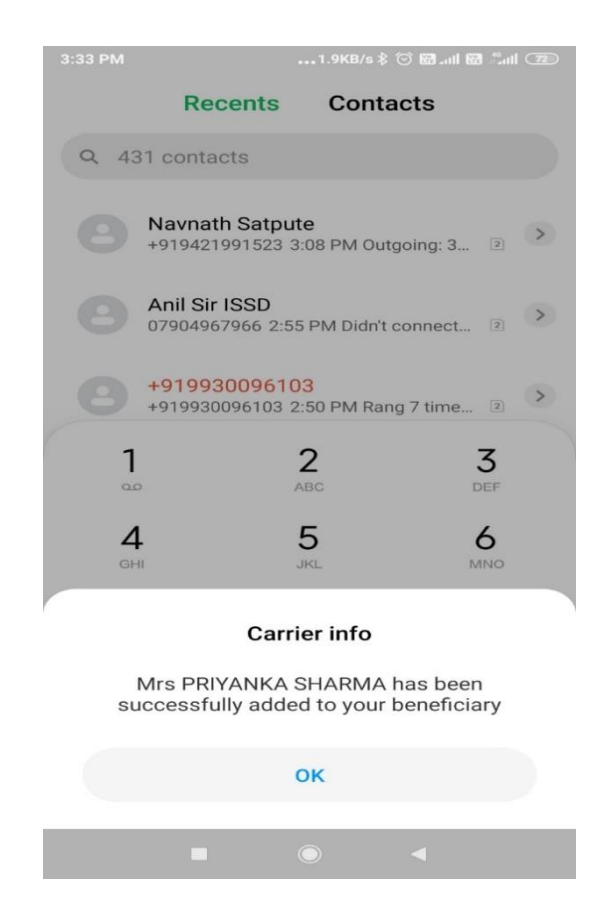

#### (iii) Sending Money to saved beneficiary:

| 3:34 PM0.1KB/s \$ ் இ வரி ீவரி 🖅                                                                                                    |        |     |        |      |                          |  |  |  |  |
|----------------------------------------------------------------------------------------------------|--------|-----|--------|------|--------------------------|--|--|--|--|
|                                                                                                    | Rece   | nts | Contac | ts   |                          |  |  |  |  |
|                                                                                                    |        |     |        |      | _                        |  |  |  |  |
| Carrier info                                                                                                    |        |     |        |      |                          |  |  |  |  |
| Select Option: Indian Bank<br>1. Send Money<br>2. Request Money<br>3. Check Balance<br>4. My Profile<br>5. Pending Requests<br>6. Transactions<br>7. UPI PIN<br>1 |        |     |        |      |                          |  |  |  |  |
|                                                                                                    | Cancel |     | 5      | Send |                          |  |  |  |  |
| < (                                                                                                    | GIF    | \$  |        | •••• | Ŷ                        |  |  |  |  |
| 1 2                                                                                                    | 3 4    | 5   | 6 7    | 89   | 0                        |  |  |  |  |
| @ #                                                                                                    | ₹      | &   | - +    | ( )  | /                        |  |  |  |  |
| =\<                                                                                                    | * "    | ':  | ;      | !?   | $\langle \times \rangle$ |  |  |  |  |
| ABC                                                                                                    | , 12   | Er  | glish  | •    | ←                        |  |  |  |  |
|                                                                                                    | -      |     |        | •    |                          |  |  |  |  |

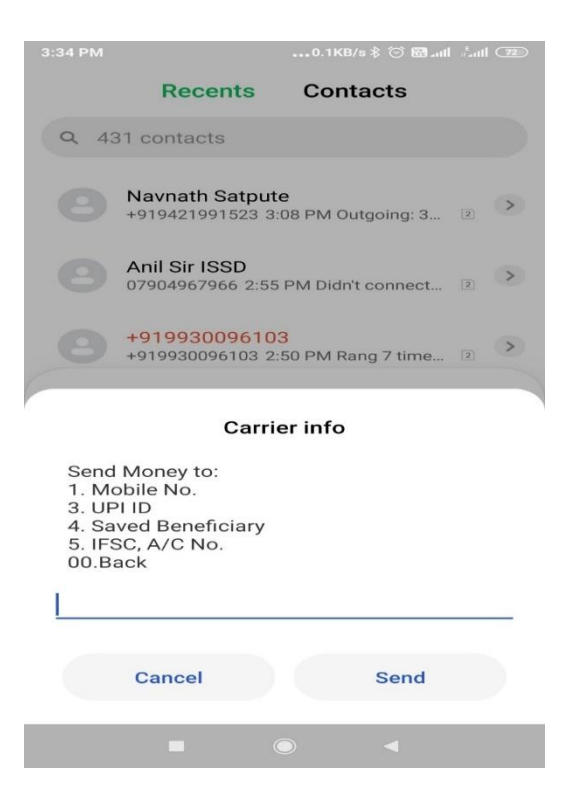

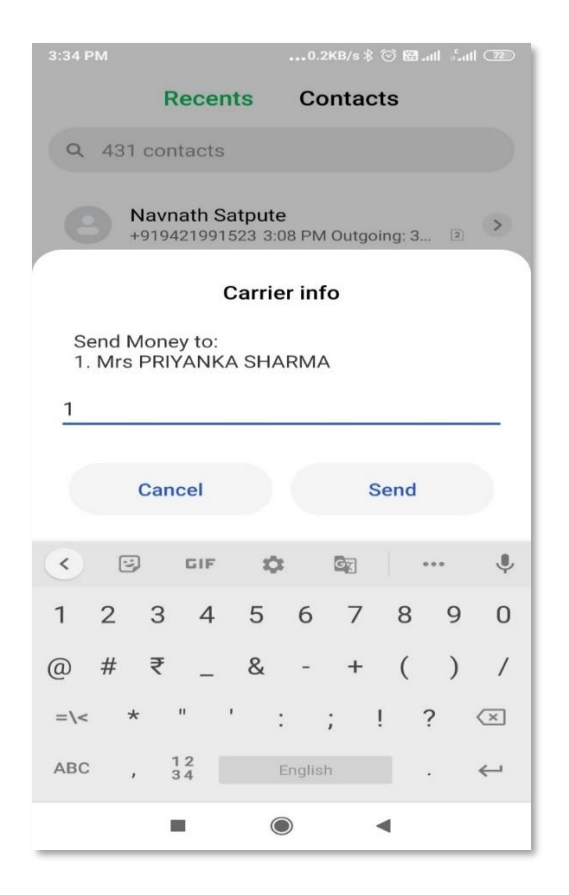

| 3:35 PM |                                                        |          |        |        |       | : 🗇 🖾 |      |                          |  |  |  |
|---------|--------------------------------------------------------|----------|--------|--------|-------|-------|------|--------------------------|--|--|--|
|         | F                                                      | Recen    | ts     | Co     | onta  | cts   |      |                          |  |  |  |
| Q 4     | Q 431 contacts                                         |          |        |        |       |       |      |                          |  |  |  |
| 8       | Navnath Satpute<br>+919421991523 3:08 PM Outgoing: 3 2 |          |        |        |       |       |      |                          |  |  |  |
|         | Carrier info                                           |          |        |        |       |       |      |                          |  |  |  |
| Ente    | er a rer                                               | nark (E  | nter 1 | to     | skip) |       |      |                          |  |  |  |
| 1       |                                                        |          |        |        |       |       |      | _                        |  |  |  |
|         |                                                        |          |        |        |       |       |      |                          |  |  |  |
|         | Car                                                    | ncel     |        |        |       | Send  |      |                          |  |  |  |
| <       | U)                                                     | GIF      | \$     |        |       |       | •••• | Ŷ                        |  |  |  |
| 1 2     | 2 3                                                    | 4        | 5      | 6      | 7     | 8     | 9    | 0                        |  |  |  |
| @ #     | ŧ ₹                                                    | _        | &      | -      | +     | (     | )    | /                        |  |  |  |
| =\<     | *                                                      | 11 1     | :      |        | ;     | !     | ?    | $\langle \times \rangle$ |  |  |  |
| ABC     | ,                                                      | 12<br>34 | E      | Englis | h     |       |      | ⇐                        |  |  |  |
|         |                                                        | -        | C      |        |       | •     |      |                          |  |  |  |

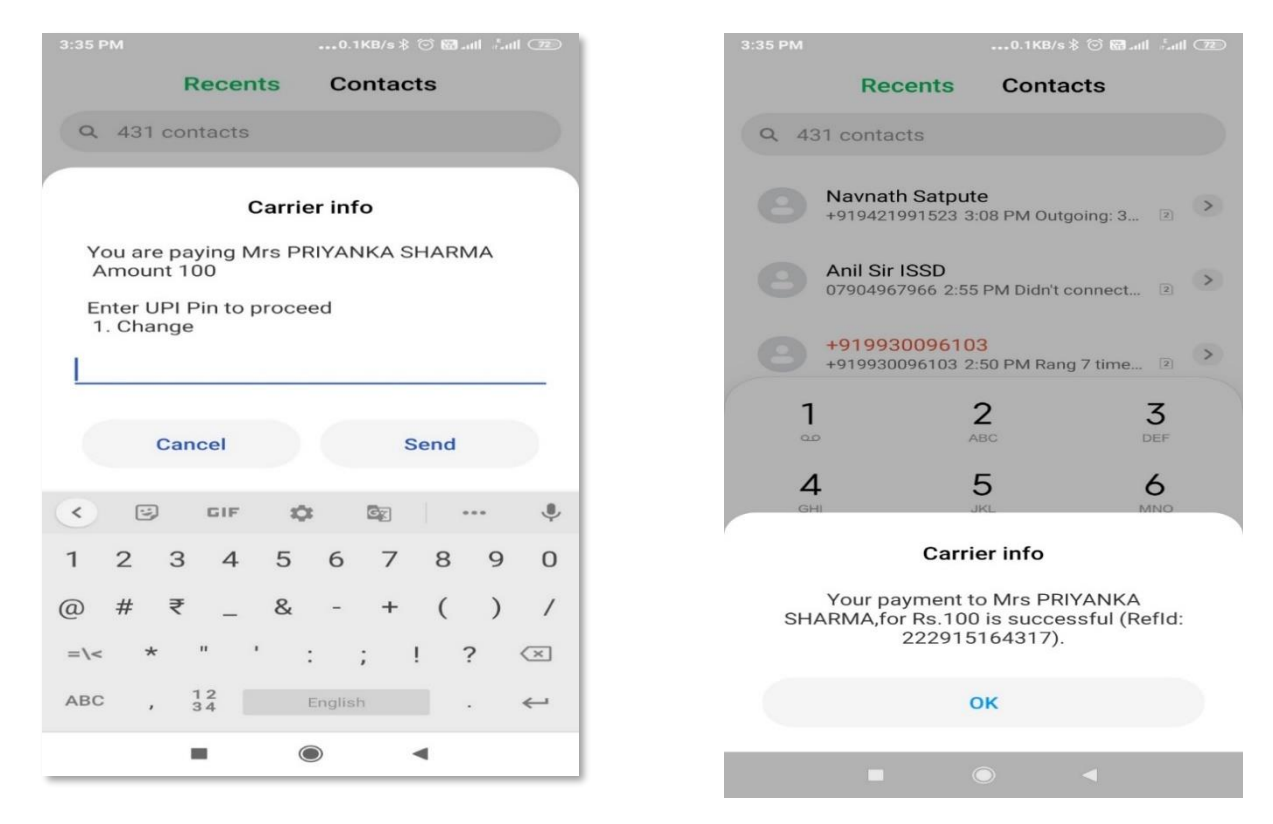

- (iv) Sending Money through UPI using Account number and IFSC code:
- Type 5, enter account number, IFSC code, amount and UPI PIN.

|                                                                   |                                                   | •••0.  | 0KB/s \$ 🗇 🕅 | Latt Sa | il 72 |  |  |  |  |  |  |
|-------------------------------------------------------------------|---------------------------------------------------|--------|--------------|---------|-------|--|--|--|--|--|--|
|                                                                   | Recents Contacts                                  |        |              |         |       |  |  |  |  |  |  |
| Q 431 contacts                                                    |                                                   |        |              |         |       |  |  |  |  |  |  |
| Carrier info                                                      |                                                   |        |              |         |       |  |  |  |  |  |  |
| Send M<br>1. Mobi<br>3. UPI II<br>4. Saved<br>5. IFSC,<br>00.Back | oney to:<br>le No.<br>D<br>d Beneficia<br>A/C No. | ıry    |              |         |       |  |  |  |  |  |  |
| C                                                                 | Cancel                                            |        | Send         | 5       |       |  |  |  |  |  |  |
| < 9                                                               | GIF                                               | \$     |              | •••     | Ŷ     |  |  |  |  |  |  |
| 1 2                                                               | 3 4                                               | 5 6    | 7 8          | 9       | 0     |  |  |  |  |  |  |
| @ #                                                               | ₹                                                 | & -    | + (          | )       | /     |  |  |  |  |  |  |
| =\< *                                                             | п т                                               | :      | ; !          | ?       | ×     |  |  |  |  |  |  |
| ABC ,                                                             | 12<br>34                                          | Englis | h            |         | ←     |  |  |  |  |  |  |
|                                                                   |                                                   |        | •            |         |       |  |  |  |  |  |  |

| 3:37 PM                                                |                |             | KB/s 🖇 🐑 🖼II 🖧 | ull 72           |  |  |  |  |  |  |  |  |  |
|--------------------------------------------------------|----------------|-------------|----------------|------------------|--|--|--|--|--|--|--|--|--|
|                                                        | Recen          | ts Co       | ntacts         |                  |  |  |  |  |  |  |  |  |  |
| Q 43                                                   | Q 431 contacts |             |                |                  |  |  |  |  |  |  |  |  |  |
| Navnath Satpute<br>+919421991523 3:08 PM Outgoing: 3 2 |                |             |                |                  |  |  |  |  |  |  |  |  |  |
|                                                        | С              | arrier info | D              |                  |  |  |  |  |  |  |  |  |  |
| Enter                                                  | the complet    | te A/C No.  | of beneficiary | 8                |  |  |  |  |  |  |  |  |  |
| *****                                                  | ****           |             |                |                  |  |  |  |  |  |  |  |  |  |
|                                                        |                |             |                |                  |  |  |  |  |  |  |  |  |  |
|                                                        | Cancel         |             | Send           |                  |  |  |  |  |  |  |  |  |  |
| >                                                      | to             | the         | for            | Ŷ                |  |  |  |  |  |  |  |  |  |
| 1 2                                                    | 3 4            | 5 6         | 7 8 9          | 0                |  |  |  |  |  |  |  |  |  |
| @ #                                                    | ₹              | & -         | + ( )          | /                |  |  |  |  |  |  |  |  |  |
| =\<                                                    | * " '          | : ;         | ; ! ?          | $\langle \times$ |  |  |  |  |  |  |  |  |  |
| ABC                                                    | , 12<br>, 34   | English     |                | $\leftarrow$     |  |  |  |  |  |  |  |  |  |
|                                                        |                | ۲           | •              |                  |  |  |  |  |  |  |  |  |  |
|                                                        |                |             | -              |                  |  |  |  |  |  |  |  |  |  |

|                                                        |         |          |        |        | 1KB/s∦     | 08    |   | 11 70                    |  |  |  |  |
|--------------------------------------------------------|---------|----------|--------|--------|------------|-------|---|--------------------------|--|--|--|--|
|                                                        |         | Recer    | Its    | Co     | ontac      | ts    |   |                          |  |  |  |  |
| Q 4                                                    | 31 cc   | ontacts  |        |        |            |       |   |                          |  |  |  |  |
| Navnath Satpute<br>+919421991523 3:08 PM Outgoing: 3 2 |         |          |        |        |            |       |   |                          |  |  |  |  |
|                                                        |         | Ċ        | Carri  | er in  | fo         |       |   |                          |  |  |  |  |
| Ente                                                   | er [IFS | C Code   | ] of y | our b  | enefic     | ciary |   |                          |  |  |  |  |
| IDIBO                                                  | 000R    | 021      |        |        |            |       |   |                          |  |  |  |  |
|                                                        |         |          |        |        |            |       |   |                          |  |  |  |  |
|                                                        | Ca      | ncel     |        |        | \$         | Send  |   |                          |  |  |  |  |
|                                                        |         |          |        |        |            |       |   |                          |  |  |  |  |
| <                                                      | 1       | GIF      | ς.     | ×      | <b>G</b> X |       |   | Ŷ                        |  |  |  |  |
| 1 2                                                    | 3       | 4        | 5      | 6      | 7          | 8     | 9 | 0                        |  |  |  |  |
| @ #                                                    | + ₹     | _        | &      | -      | +          | (     | ) | /                        |  |  |  |  |
| =\<                                                    | *       |          | r.     | :      | ;          | !     | ? | $\langle \times \rangle$ |  |  |  |  |
| ABC                                                    | ,       | 12<br>34 |        | Englis | h          |       |   | $\leftarrow$             |  |  |  |  |
|                                                        |         | •        | (      |        |            | •     |   |                          |  |  |  |  |

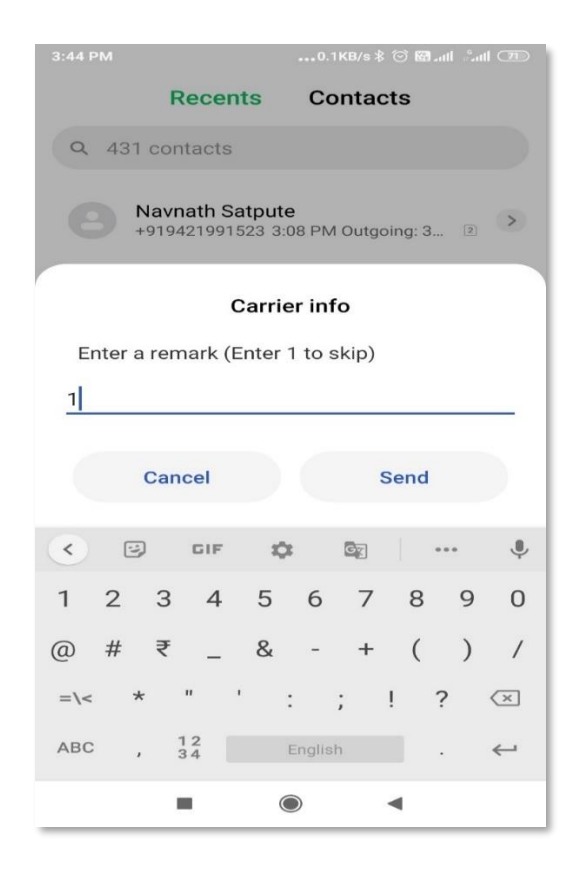

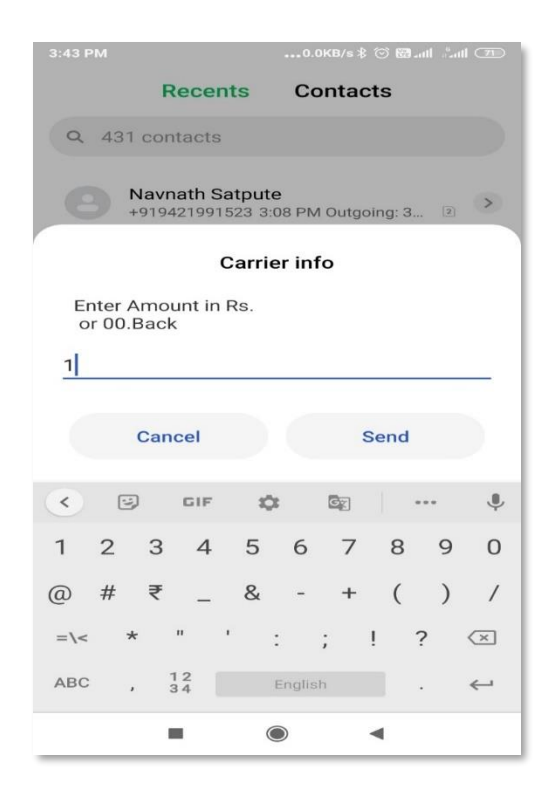

| 3:44 PM                    |                              |                               |                |        | 0.3KB/           | s \$ ⊙         | 🖾 ad 🖇           | all 🗇                    |
|----------------------------|------------------------------|-------------------------------|----------------|--------|------------------|----------------|------------------|--------------------------|
|                            | Recents                      |                               |                |        | Cont             | acts           |                  |                          |
|                            | 01 -                         |                               |                |        |                  |                |                  |                          |
|                            |                              |                               | Car            | rier i | nfo              |                |                  |                          |
| You<br>A/C-<br>IFSC<br>Amo | are p<br>807<br>-IDIE<br>unt | 0aying<br>53749<br>3000R<br>1 | to<br>3<br>021 |        |                  |                |                  |                          |
| Ente<br>1. C               | r UP<br>hanç                 | l Pin to<br>ge                | o pro          | ceed   |                  |                |                  |                          |
| [                          |                              |                               |                |        |                  |                |                  |                          |
|                            | C                            | ancel                         |                |        |                  | Ser            | nd               |                          |
| <                          | U)                           | GIF                           |                | \$     | Gr               | ]              | •••              | Ŷ                        |
| q <sup>1</sup> w           | 2                            | ə <sup>°</sup> r              | 4              | t⁵ y   | / <sup>6</sup> ι | <sup>7</sup> ا | i <sup>®</sup> c | ° p°                     |
| а                          | s                            | d                             | f              | g      | h                | j              | k                | I.                       |
| $\uparrow$                 | z                            | ×                             | С              | v      | b                | n              | m                | $\langle \times \rangle$ |
| ?123                       | ;                            |                               |                | Eng    | lish             |                |                  | $\leftarrow$             |
|                            |                              | •                             |                | ۲      |                  | -              |                  |                          |

• Customer can choose to save the beneficiary to his/her beneficiary list after the transaction is completed.

|                                                                                                    |                |         |            | fatl 🗇       |  |  |  |  |  |  |  |  |  |
|----------------------------------------------------------------------------------------------------|----------------|---------|------------|--------------|--|--|--|--|--|--|--|--|--|
|                                                                                                    | Recent         | s Cor   | ntacts     |              |  |  |  |  |  |  |  |  |  |
| Q 431 0                                                                                                    | Q 431 contacts |         |            |              |  |  |  |  |  |  |  |  |  |
| Carrier info                                                                                                    |                |         |            |              |  |  |  |  |  |  |  |  |  |
| Your payment to<br>807537493@IDIB000R021.ifsc.npci for Rs.1<br>is successful (Refld: 222915170099) .<br>Select option to<br>1. Save contact<br>2. Exit<br>1 |                |         |            |              |  |  |  |  |  |  |  |  |  |
| C                                                                                                    | Cancel         |         | Send       |              |  |  |  |  |  |  |  |  |  |
| < ©                                                                                                    | GIF            | ۵.      | G <u>r</u> | Ŷ            |  |  |  |  |  |  |  |  |  |
| 1 2                                                                                                    | 3 4            | 56      | 789        | 9 0          |  |  |  |  |  |  |  |  |  |
| @ #                                                                                                    | ₹              | & -     | + (        | ) /          |  |  |  |  |  |  |  |  |  |
| =\< *                                                                                                    | н т            | : ;     | !?         | ×            |  |  |  |  |  |  |  |  |  |
| ABC ,                                                                                                    | 1 2<br>3 4     | English |            | $\leftarrow$ |  |  |  |  |  |  |  |  |  |
|                                                                                                    | -              | ۲       | •          |              |  |  |  |  |  |  |  |  |  |
|                                                                                                    |                |         |            |              |  |  |  |  |  |  |  |  |  |

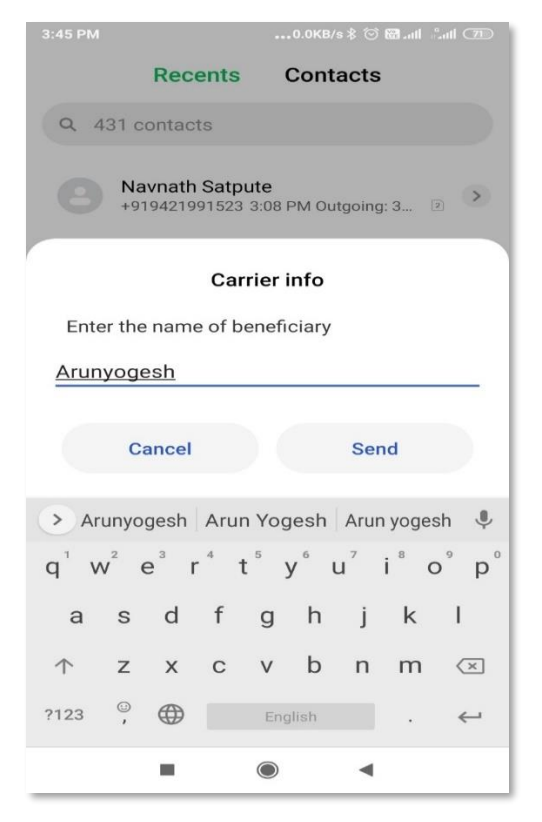

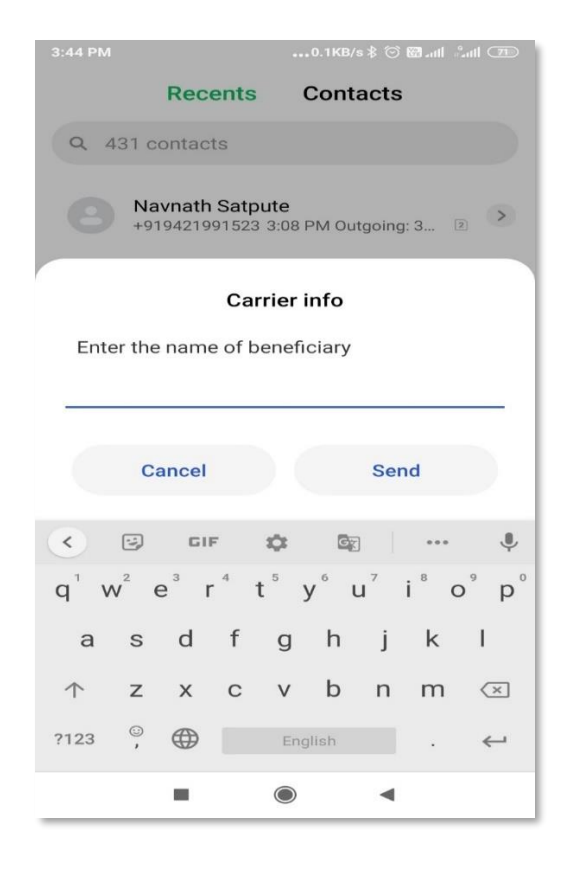

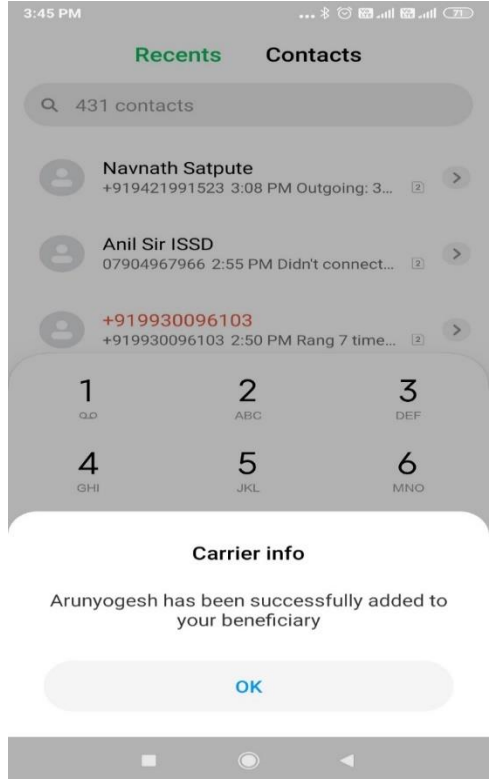

#### 3. Type 2 to request Money:

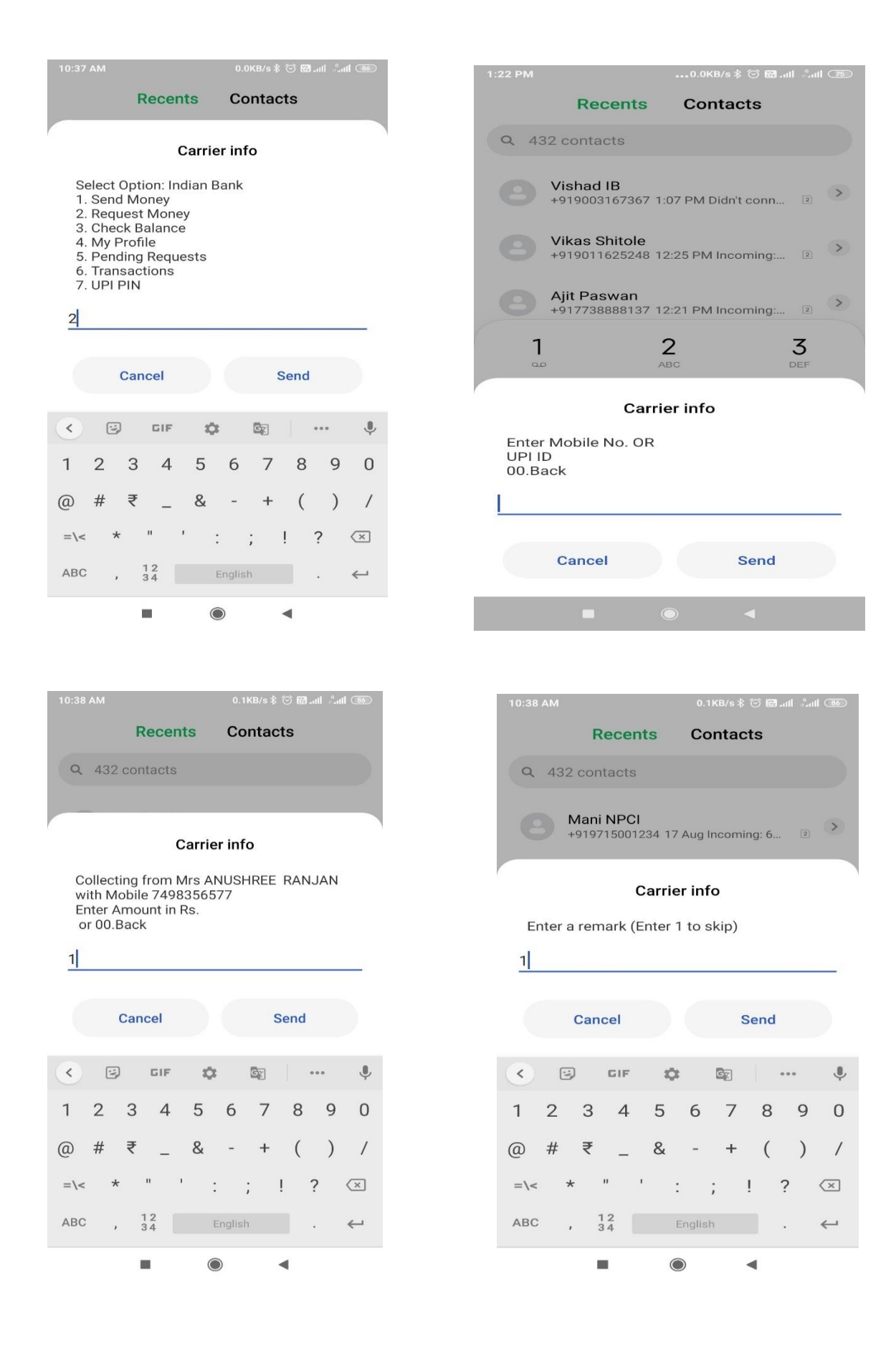

| 10:38 AM 0.0KB/s \$ الله الله الله الله الله الله الله ال     | Recents Contacts                                                        |
|---------------------------------------------------------------|-------------------------------------------------------------------------|
| Recents Contacts                                              | Q 432 contacts                                                          |
| Q 432 contacts                                                |                                                                         |
|                                                               | Mani NPCI<br>+919715001234 17 Aug Incoming: 6 2                         |
| Carrier info                                                  | Sahoo Sir IB(2)                                                         |
| You are requesting<br>Mrs ANUSHREF, RANJAN Amount 1           | +918754403111 17 Aug Rang 6 times 2                                     |
| 1.Confirm<br>2.Change                                         | Blocked call logs(66)                                                   |
|                                                               | +918902297545 17 Aug Rejected VoLTE 2                                   |
|                                                               |                                                                         |
| Cancel Send                                                   |                                                                         |
|                                                               | 4 5 О<br>GHI JKL МNО                                                    |
| < 记 GIF 🌣 🔤 \cdots 🌵                                          |                                                                         |
| $q^{1} w^{2} e^{3} r^{4} t^{5} y^{6} u^{7} i^{8} o^{9} p^{0}$ | Carrier info                                                            |
| asd fghjkl                                                    | Your request to collect Rs.1 from Mrs<br>ANUSHREE RANJAN is successful. |
| ↑ z x c v b n m 🗵                                             |                                                                         |
| ?123 <sup>©</sup> , ⊕ English . ←                             | OK                                                                      |
|                                                               |                                                                         |

## 4. Check Balance: Type 3 and enter UPI PIN to get the balance

|   | 10:42 AM                                             | hn. hn. 🖼 🕥 🛠     | 86           | 10:42 AM                                                  | 0.1KB/s 🕸 🐑 🖼 .iiil 🖓 .iiil 📧                                                           |
|---|------------------------------------------------------|-------------------|--------------|-----------------------------------------------------------|-----------------------------------------------------------------------------------------|
|   | Recents                                              | Contacts          |              | Recents                                                   | Contacts                                                                                |
|   | Carrier                                              | info              |              | Q 432 contacts                                            |                                                                                         |
|   | Select Option: Indian Ba                             | ink               |              | Prashant Sir IB                                           |                                                                                         |
|   | 2. Request Money<br>3. Check Balance                 |                   |              | Carri                                                     | er info                                                                                 |
|   | 5. Pending Requests<br>6. Transactions<br>7. UPI PIN |                   |              | Enter 4 digit UPI PIN<br>account No. XXXXXX<br>Or 00.Back | for your Indian Bank<br>1398                                                            |
|   | 3                                                    |                   |              |                                                           |                                                                                         |
|   | Cancel                                               | Send              |              | Cancel                                                    | Send                                                                                    |
|   | < 😳 GIF 🏟                                            | <b>G</b> <u>x</u> | Ļ            |                                                           | ¢ 🔤 … 🌵                                                                                 |
|   | 1 2 3 4 5                                            | 6 7 8 9           | 0            | $q^{1} w^{2} e^{3} r^{4} t^{4}$                           | <sup>5</sup> y <sup>6</sup> u <sup>7</sup> i <sup>8</sup> o <sup>9</sup> p <sup>0</sup> |
| ) | @ # ₹ _ &                                            | - + ( )           | /            | a s d f                                                   | g h j k l                                                                               |
|   | =\< * " ' :                                          | ; ! ?             | $\times$     | ↑ z x c                                                   | v b n m 🗵                                                                               |
|   | ABC , 12<br>34 Er                                    | nglish .          | <del>~</del> | ?123 <sup>©</sup> , <b>⊕</b>                              | English . 🔶                                                                             |
|   |                                                      | •                 |              | -                                                         |                                                                                         |

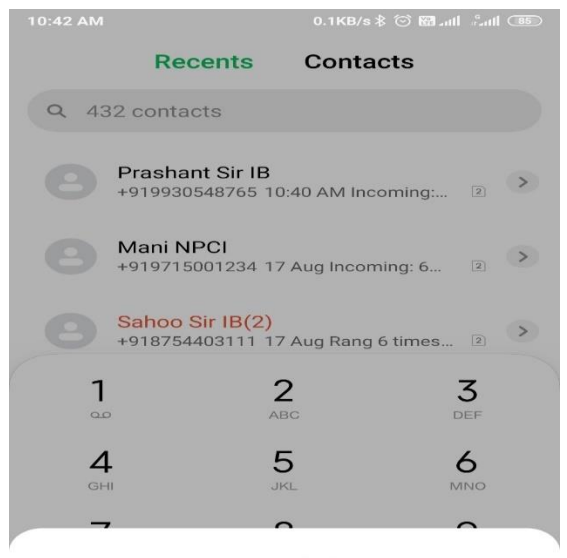

Carrier info

Your account balance is Rs.87340.17

|  | ок      |   |  |
|--|---------|---|--|
|  | $\odot$ | • |  |

#### 5. Check account details:

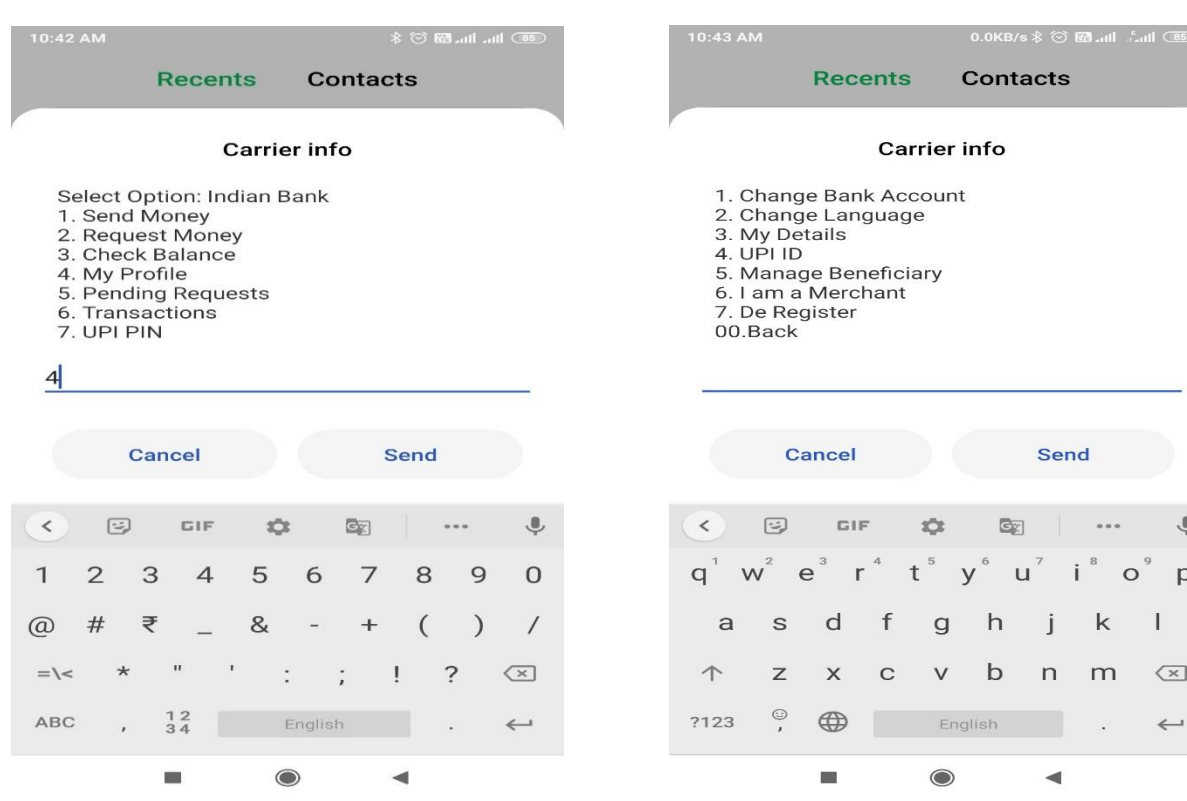

Ļ

p°

 $\langle \times \rangle$ 

←

#### 6. Check Old transactions:

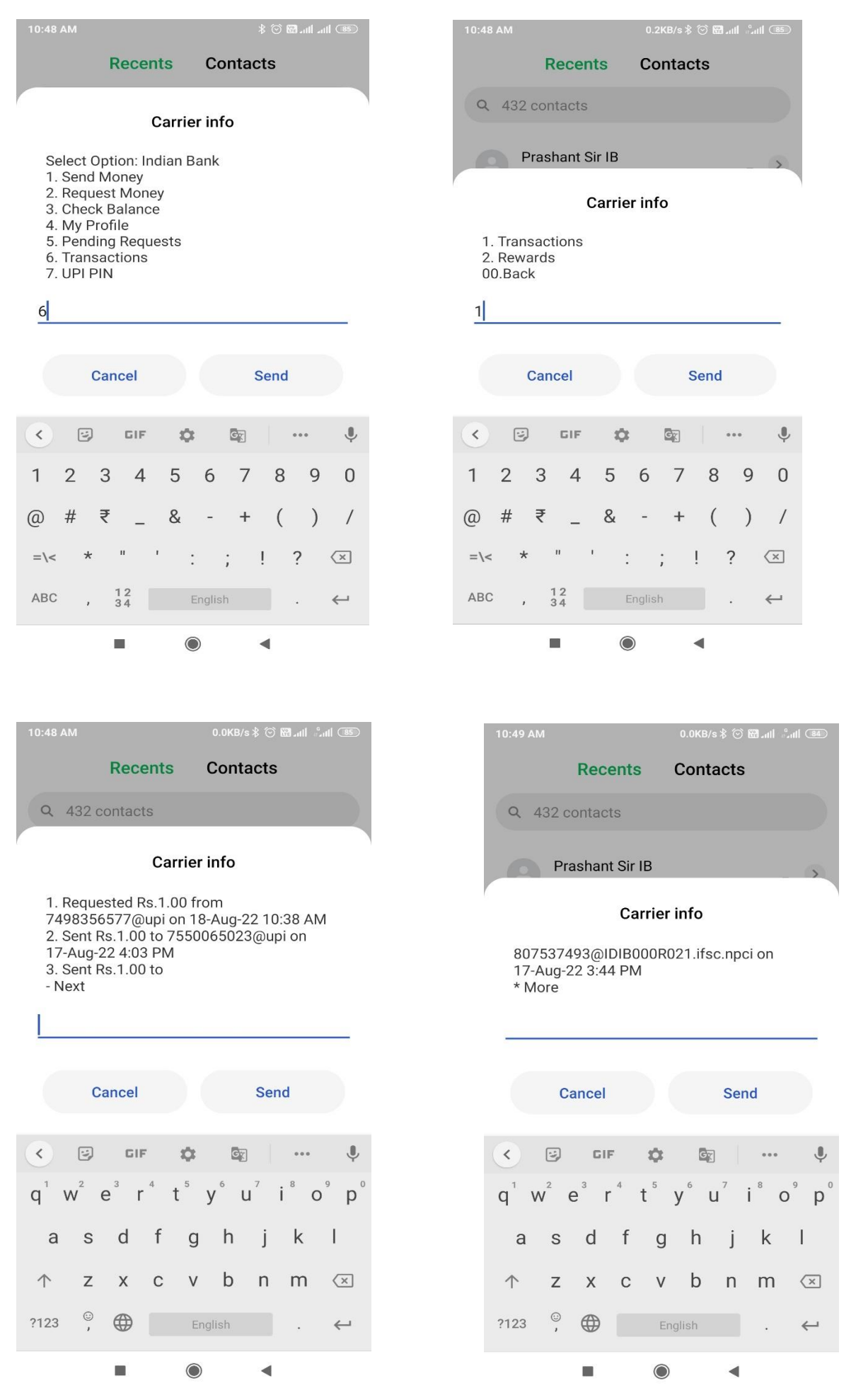

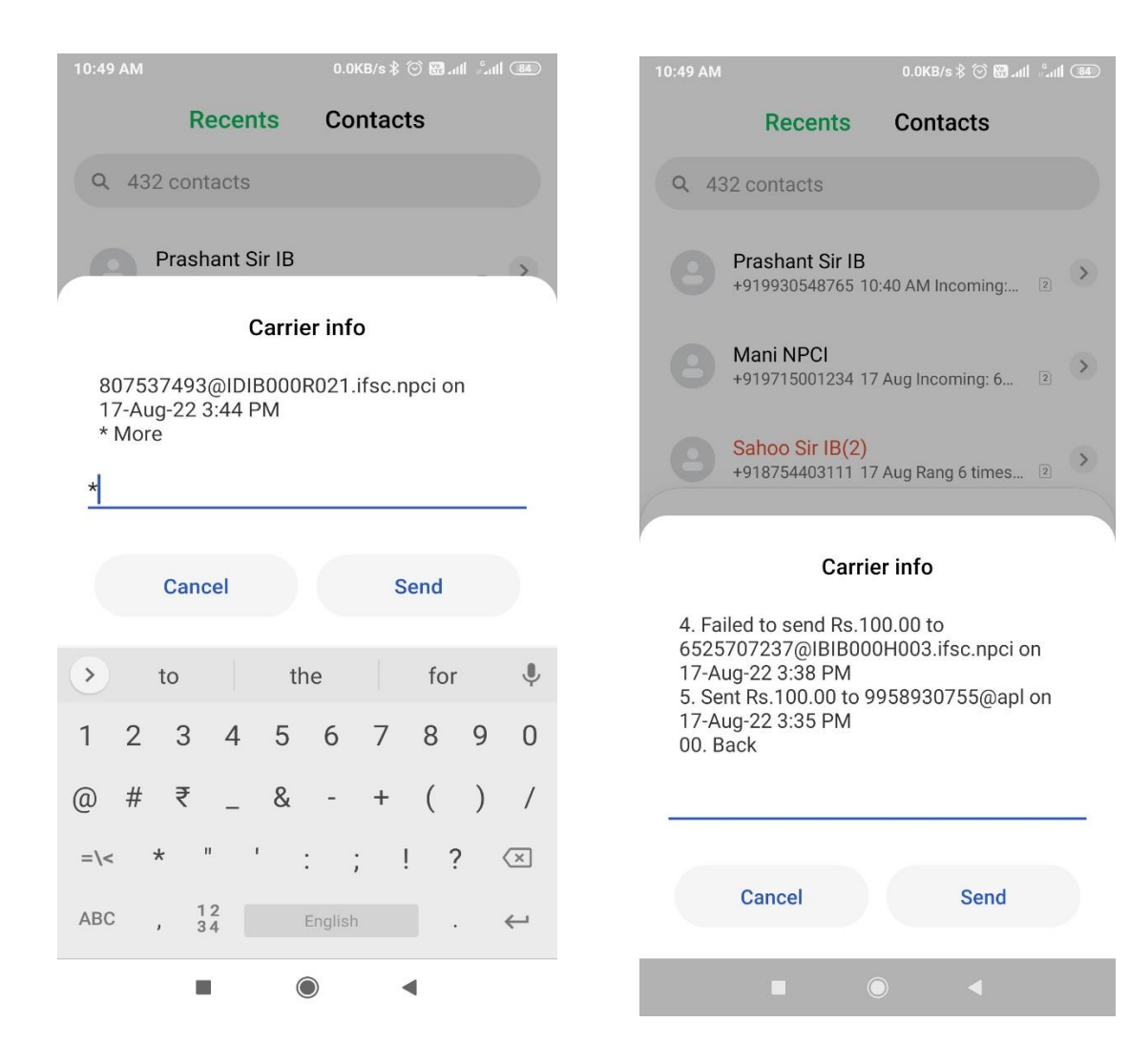

#### 7. Change or Reset UPI PIN:

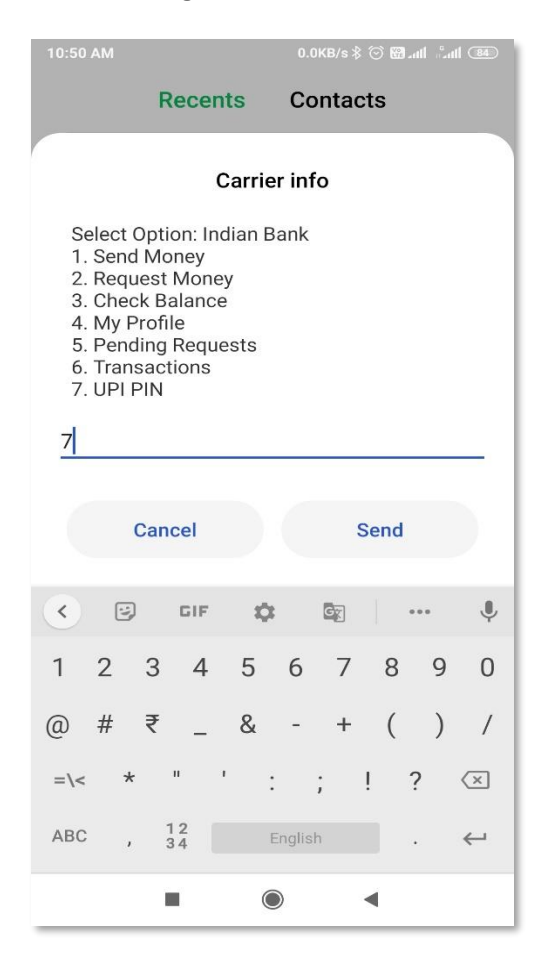

#### (i) Forgot UPI PIN:

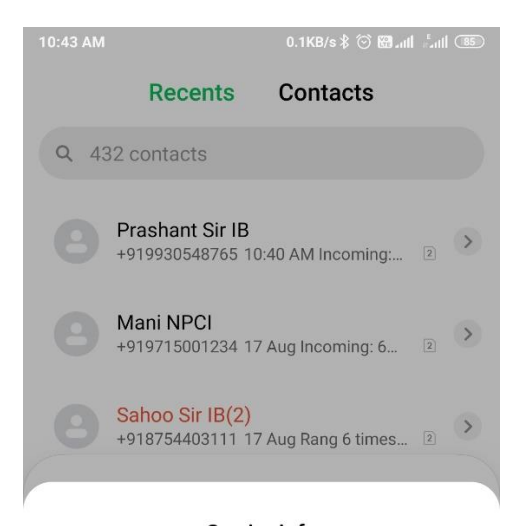

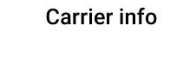

Enter [Last 6 digits of debit card] [Expiry Date MMYY] separated by single space Ex: 223344 0923 00.Back

| Cancel |            | Send |  |
|--------|------------|------|--|
|        | $\bigcirc$ | •    |  |

| 10:50 AM                     |                                 |          | 0.1KB/s ≵ ी | ئالى <b>تى </b> 🖸 | utl (84)                 |  |  |  |  |  |  |
|------------------------------|---------------------------------|----------|-------------|-------------------|--------------------------|--|--|--|--|--|--|
|                              | Recent                          | s (      | Contact     | s                 |                          |  |  |  |  |  |  |
| Q 432                        | contacts                        |          |             |                   |                          |  |  |  |  |  |  |
| Prashant Sir IB              |                                 |          |             |                   |                          |  |  |  |  |  |  |
|                              | С                               | arrier i | nfo         |                   |                          |  |  |  |  |  |  |
| 1.Set/F<br>2. Char<br>00.Bac | orgot UPI  <br>Ige UPI PIN<br>k | PIN<br>1 |             |                   |                          |  |  |  |  |  |  |
| 1                            |                                 |          |             |                   | _                        |  |  |  |  |  |  |
|                              | Cancel                          |          | S           | end               |                          |  |  |  |  |  |  |
| < 2                          | GIF                             | \$       | GX          | •••               | Ŷ                        |  |  |  |  |  |  |
| 1 2                          | 3 4                             | 5 6      | 57          | 89                | 0                        |  |  |  |  |  |  |
| @ #                          | ₹                               | &        | - +         | ( )               | /                        |  |  |  |  |  |  |
| =\< *                        | п і                             | :        | ; !         | ?                 | $\langle \times \rangle$ |  |  |  |  |  |  |
| ABC ,                        | 1 2<br>3 4                      | Eng      | llish       |                   | $\leftarrow$             |  |  |  |  |  |  |
|                              |                                 | ۲        | •           | •                 |                          |  |  |  |  |  |  |

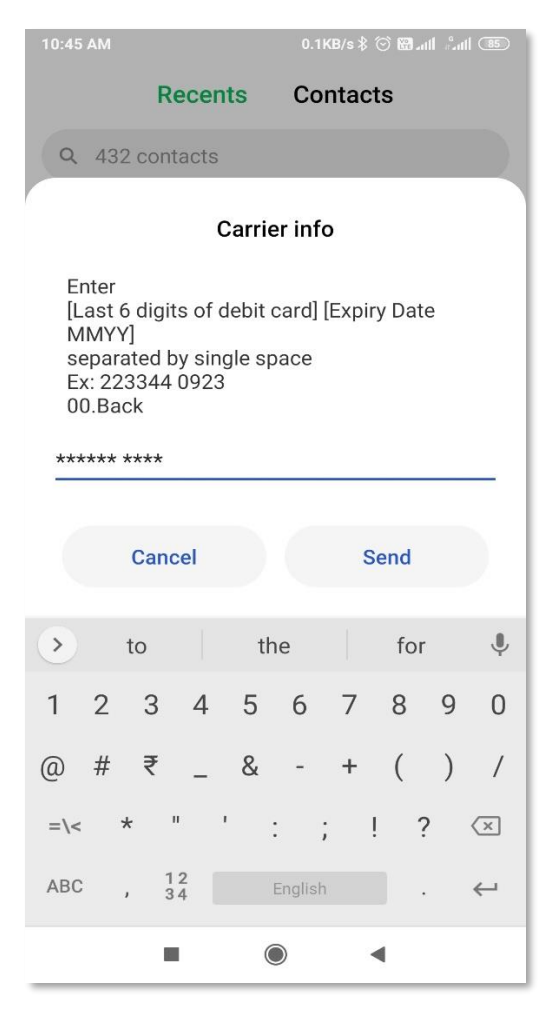

Page 17 of 20

| 10:45 AM |              |                   |                         | 0.01    | KB/s∦  | © 🕅 ., | tl <sup>a</sup> nt | 11 (85)      |
|----------|--------------|-------------------|-------------------------|---------|--------|--------|--------------------|--------------|
|          | F            | Recen             | ts                      | Со      | ntac   | ts     |                    |              |
| Q 4      | 32 cor       | ntacts            |                         |         |        |        |                    |              |
| 8        | Pras<br>+919 | hant S<br>9305487 | <b>ir IB</b><br>765 10: | 40 AN   | 1 Inco | ming:  | 2                  | >            |
|          |              | c                 | arrie                   | r info  | D      |        |                    |              |
| Ente     | r your       | new 4             | digit l                 | JPI P   | IN     |        |                    |              |
| ****     |              |                   |                         |         |        |        |                    |              |
|          |              |                   |                         |         |        |        |                    |              |
|          | Car          | icel              |                         |         | S      | Send   |                    |              |
| >        | to           |                   | th                      | е       |        | for    |                    | Ŷ            |
| 1 2      | 3            | 4                 | 5                       | 6       | 7      | 8      | 9                  | 0            |
| @ #      | ₹            | _                 | &                       | -       | +      | (      | )                  | /            |
| =\<      | *            |                   | :                       | ;       |        | ! 7    | ?                  | ×            |
| ABC      | ,            | 12<br>34          | E                       | inglish |        |        |                    | $\leftarrow$ |
|          |              |                   | C                       | )       |        | •      |                    |              |

| 10:46 AM                                                                                    |          |    |        |       | ) 🖼 .ul |   |                          |  |  |  |  |
|---------------------------------------------------------------------------------------------|----------|----|--------|-------|---------|---|--------------------------|--|--|--|--|
|                                                                                             | Recent   | s  | Con    | tacts | 3       |   |                          |  |  |  |  |
| Q 432 contacts                                                                              |          |    |        |       |         |   |                          |  |  |  |  |
| Prashant Sir IB                                                                             |          |    |        |       |         |   |                          |  |  |  |  |
| Carrier info                                                                                |          |    |        |       |         |   |                          |  |  |  |  |
| Your UPI PIN is set. To check balance for<br>your Account XXXXXX1398, enter your UPI<br>PIN |          |    |        |       |         |   |                          |  |  |  |  |
| c                                                                                           | ancel    |    |        | Se    | nd      |   |                          |  |  |  |  |
| < 9                                                                                         | GIF      | Ф  | G      | R     | ••      | • | Ŷ                        |  |  |  |  |
| 1 2                                                                                         | 34       | 5  | 6      | 7     | 8       | 9 | 0                        |  |  |  |  |
| @ #                                                                                         | ₹        | &  | -      | +     | (       | ) | /                        |  |  |  |  |
| =\< *                                                                                       | п т      | :  | ;      | !     | ?       |   | $\langle \times \rangle$ |  |  |  |  |
| ABC ,                                                                                       | 12<br>34 | Er | nglish |       |         |   | $\leftarrow$             |  |  |  |  |
|                                                                                             |          | 0  |        | -     |         |   |                          |  |  |  |  |

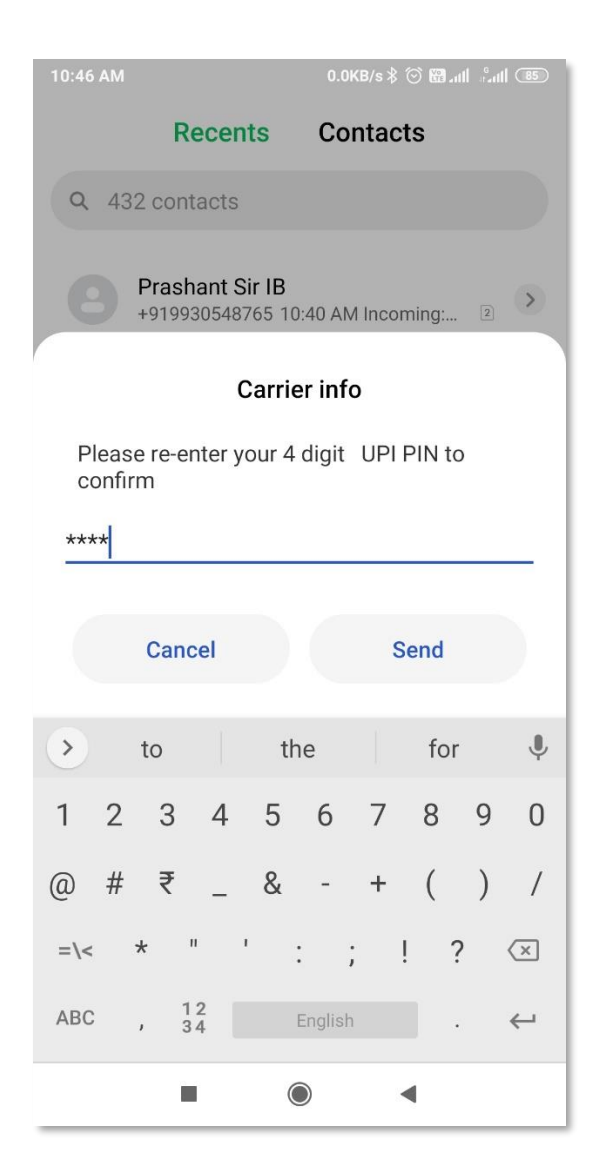

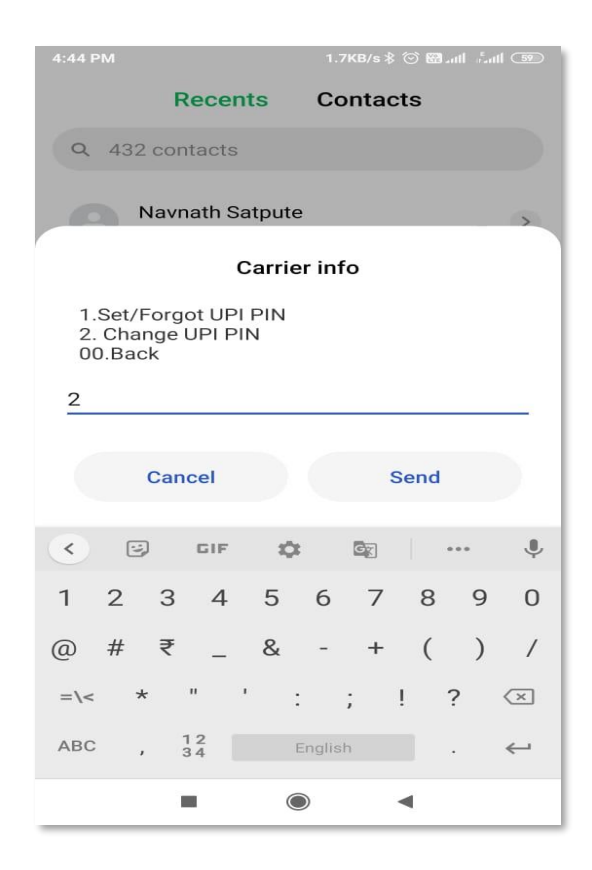

| 4:44 PM             |                      |                                | 0.3KB/s ≵ 💮 🖼 ₊ııl | l ∴atl 59                |  |  |  |  |
|---------------------|----------------------|--------------------------------|--------------------|--------------------------|--|--|--|--|
|                     | Rece                 | ents (                         | Contacts           |                          |  |  |  |  |
| Q 43                | 32 contact           | s                              |                    |                          |  |  |  |  |
| 8                   | Navnath<br>+91942199 | <b>Satpute</b><br>11523 4:40 F | PM Outgoing: 3     | 2                        |  |  |  |  |
| Carrier info        |                      |                                |                    |                          |  |  |  |  |
| Enter [Old UPI PIN] |                      |                                |                    |                          |  |  |  |  |
| ****                |                      |                                |                    |                          |  |  |  |  |
|                     | Cancel               |                                | Send               |                          |  |  |  |  |
| >                   | to                   | the                            | for                | Ŷ                        |  |  |  |  |
| 1 2                 | 3 4                  | 56                             | 578                | 9 0                      |  |  |  |  |
| @ #                 | ₹                    | & -                            | + (                | ) /                      |  |  |  |  |
| =\<                 | * "                  | ':                             | ; ! ?              | $\langle \times \rangle$ |  |  |  |  |
| ABC                 | , 12<br>, 34         | Eng                            | lish .             | $\leftarrow$             |  |  |  |  |
|                     | -                    | $\bigcirc$                     | •                  |                          |  |  |  |  |

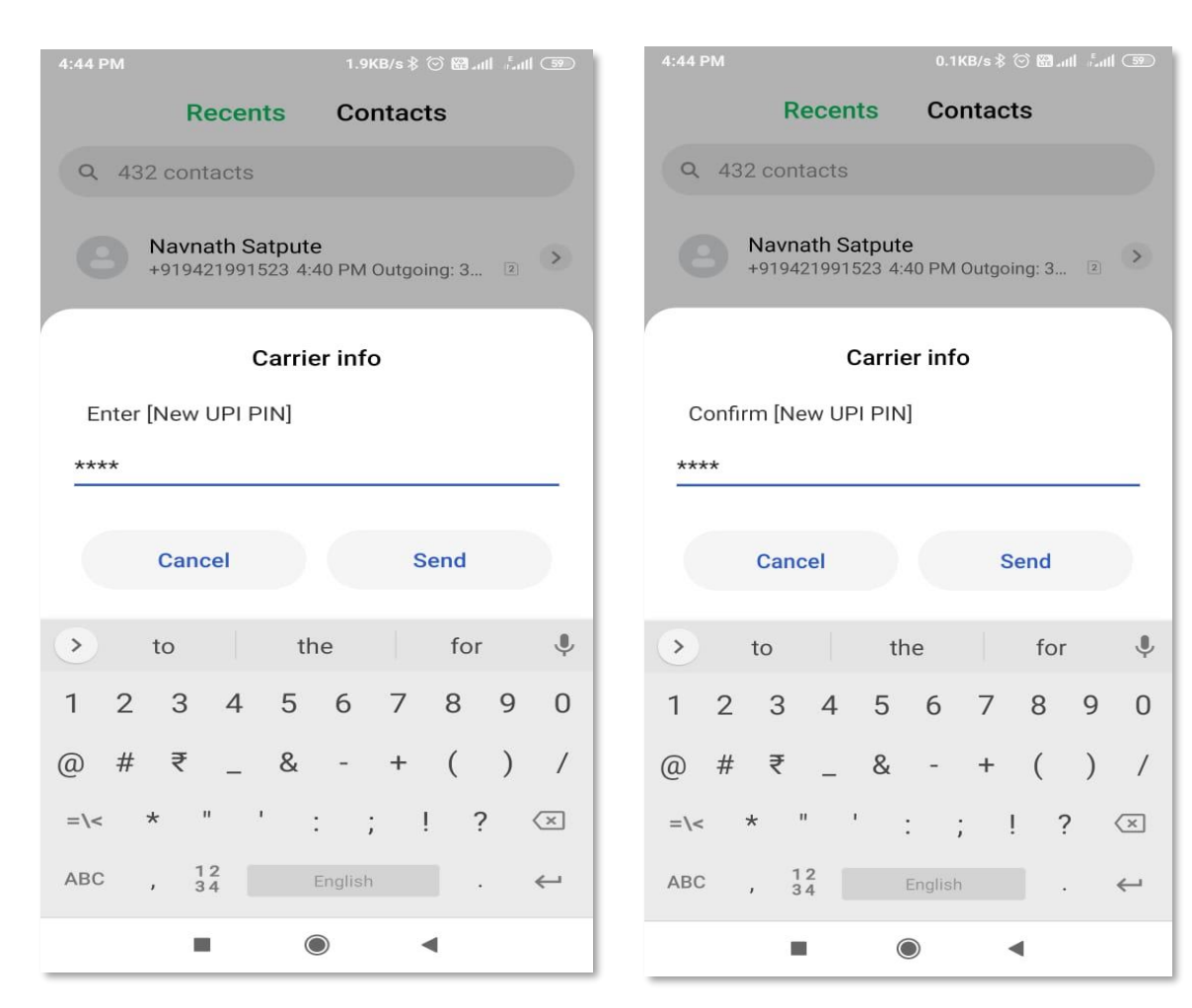

| 4:45 PM                                                                                            |                                           |                    |          |   |  |  |  |  |
|----------------------------------------------------------------------------------------------------|-------------------------------------------|--------------------|----------|---|--|--|--|--|
|                                                                                                    | Recents                                   | Contact            | s        |   |  |  |  |  |
| Q 432                                                                                              | contacts                                  |                    |          |   |  |  |  |  |
| 8 N                                                                                                | <b>avnath Satpute</b><br>919421991523 4:4 | 9<br>10 PM Outgoin | ng: 3 🗵  | > |  |  |  |  |
|                                                                                                    | <b>CS Ajen</b><br>080561466 4:07 P        | M Outgoing: 2      | 5 se 🦻   | > |  |  |  |  |
| Parthasarathi Infrasoft<br>9791079206 4:02 PM Didn't connect 2                                     |                                           |                    |          |   |  |  |  |  |
| 1                                                                                                  | A                                         | 2                  | 3<br>DEF |   |  |  |  |  |
| <b>4</b>                                                                                           | 5                                         | 5                  | 6<br>MNO |   |  |  |  |  |
| Carrier info                                                                                       |                                           |                    |          |   |  |  |  |  |
| Congratulations, Your UPI PIN is changed.<br>You can now use your new UPI PIN for<br>transactions. |                                           |                    |          |   |  |  |  |  |
|                                                                                                    | 0                                         | ĸ                  |          |   |  |  |  |  |
|                                                                                                    |                                           |                    | l.       |   |  |  |  |  |